## Folium – Stampa Etichetta

Dopo aver eseguito una protocollazione, quando è necessario stampare l'etichetta sul documento cartaceo protocollato, cliccare sul bottone "Stampa Etichetta".

| Protocolio mittente: | 40 @ @         |
|----------------------|----------------|
| Riservato:           | Dati sensibili |
| ► '5 '2 5'           | Nuovo          |

Se non è stata mai effettuata l'impostazione della posizione dell'etichetta, comparirà la seguente indicazione. Cliccare su "OK":

| Collaudo             | spcdocumentale.pubblica.istruzione.it dice                                                     |                 |
|----------------------|------------------------------------------------------------------------------------------------|-----------------|
| <u>(+)</u>           | Non e' stata mai impostata una configurazione di stampa timbro su questo computer.             | . <u>E</u><br>3 |
| oli                  | Verra' impostata ora la configurazione di default.                                             |                 |
| D18 -                | Per cambiare la configurazione selezionare il tasto 'impostazioni' su<br>schermata principale. | a               |
| o dell'i<br>tatistic | ОК                                                                                             |                 |

Osservare l'anteprima di stampa che verrà prospettata. La posizione iniziale dell'etichetta è in alto a sinistra, leggermente scostata dal bordo. Se la posizione è corretta cliccare su "Stampa". Se si ritiene che la posizione non sia corretta, cliccare su "Annulla":

| Stampa<br>Totale: <b>1 foglio</b><br>Stam | ipa Annulla | 18/7/2018 | Starpa Smbro<br># of - Massimo dol'Direction of a dol A former a<br>ADODGCASS*- DG per Londont gala aquetit is per a insteme information to a statistics<br>HEAD CONTROL TEP FALLE<br>HEAD CONTROL TO A DOL<br>Consider<br>Allegan - 4 |
|-------------------------------------------|-------------|-----------|----------------------------------------------------------------------------------------------------|
|                                           | 1/PC1)      |           |                                                                                                    |

## Quindi cliccare sul bottone "Impostazioni dell'etichetta":

| Protocolio mittente: | 40 @ @         |
|----------------------|----------------|
| Riservato:           | Dati sensibili |
| • 5 5 6 <b>•</b>     | Nuovo          |

I valori di default sono Margine sinistro: 120 e Margine alto: 5. Questi valori indicano la distanza dell'etichetta dal margine sinistro del foglio e dal margine alto.

Se si vuole stampare l'etichetta nella parte destra molto in alto, provare ad esempio ad impostare i valori Margine sinistro: 400 e Margine alto: 0. Se si vuole stampare l'etichetta nella parte destra molto in basso, provare ad esempio ad impostare i valori Margine sinistro: 400 e Margine alto: 900.

Cliccare su "Salva" e quindi "Chiudi".

| 1              | 🔀 Impostazioni Timbro - Google Chrome                       | za          |  |  |  |  |  |
|----------------|-------------------------------------------------------------|-------------|--|--|--|--|--|
| 4              | Sicuro   https://spcdocumentale.pubblica.istruzione.it/foli |             |  |  |  |  |  |
| 0              | Impostazioni di posizionamento delle stampe                 |             |  |  |  |  |  |
| IE             | Margine sinistro: 120                                       | /2          |  |  |  |  |  |
|                | Margine alto: 5                                             |             |  |  |  |  |  |
|                | I campi con questo <mark>colore</mark> sono<br>obbligatori. | ent<br>la s |  |  |  |  |  |
| 51<br>0<br>7 @ | Salva Reset                                                 |             |  |  |  |  |  |

Cliccare nuovamente su "Stampa Etichetta" per verificare che l'impostazione effettuata sia rispondente a quanto desiderato. Altrimenti cliccare nuovamente il bottone "Impostazioni dell'etichetta" e provare a cambiare i valori fino a raggiungere l'effetto desiderato, come descritto sopra.

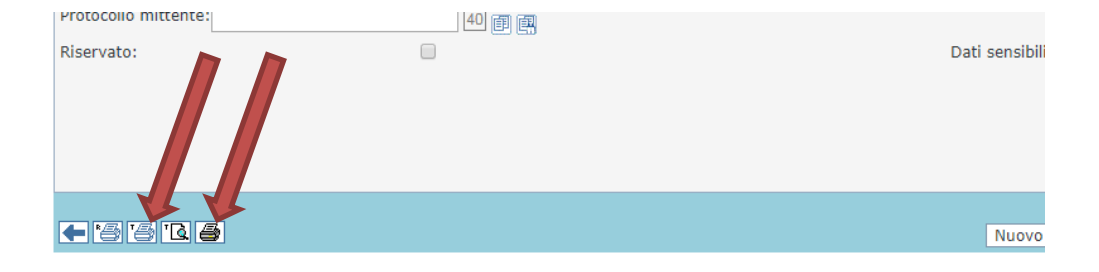